- Нажмите на маршрутизаторе кнопку WPS. На этой кнопке стоит значок 💮 или 🏧
- 5. Менее чем через две минуты на экране появятся инструкции программы настройки беспроводного подключения, которые помогут завершить процесс WPS. После этого устройство будет подключено к маршрутизатору. Повторите эту процедуру для других беспроводных устройств.

Примечание: Имя сети, механизм безопасности и фразапароль должны быть одинаковыми на всех подключенных к маршрутизатору беспроводных устройствах.

Запишите здесь информацию о вашей беспроводной сети:

Имя беспроводной сети (SSID)

#### Фраза-пароль

Если вы забыли фразу-пароль, то подключитесь к маршрутизатору при помощи Ethernet кабеля и введите в адресной строке браузера http://www.routerlogin.net, указав admin в качестве имени пользователя и пароль (по умолчанию - password).

Восстановление заводских настроек: возможно, вам может потребоваться сбросить устройство в настройки по умолчанию и затем задать фразу-пароль заново. Для этого возьмите острый предмет (например, канцелярскую скрепку) и зажмите кнопку сброса на задней панели маршрутизатора до тех пор, пока индикатор «Питание/ Проверка» не перестанет мигать. Это может занять около 10 секунд. Затем отпустите кнопку и дождитесь перезагрузки маршрутизатора. Теперь вы можете войти в систему под стандартным именем (admin) и паролем (password).

Примечание: Восстановление заводских настроек полностью удалит все текущие настройки маршрутизатора!

### Панель индикаторов

| Индикатор                                         | Описание                                                                                                    |
|---------------------------------------------------|----------------------------------------------------------------------------------------------------|
| «Питание/<br>Проверка»                            | <ul> <li>Мигает зеленым: Маршрутизатор<br/>производит процедуру<br/>самодиагностики.</li> <li>Горит зеленым: Маршрутизатор готов<br/>к работе.</li> </ul>                                                                                                    |
| «Беспроводная<br>сеть»                            | <ul> <li>Горит зеленым: Беспроводная сеть<br/>включена.</li> <li>Мигает зеленым: По беспроводной<br/>сети передаются данные.</li> <li>Не горит: Беспроводная сеть<br/>отключена.</li> </ul>                                                                                                    |
| «Интернет-<br>порт» (синий<br>RJ-45 разъем)       | <ul> <li>Горит зеленым: К интернет-порту<br/>подключен провод или маршрутизатор<br/>подключен к интернету.</li> <li>Мигает зеленым: Происходит<br/>передача данных через Интернет-порт.</li> <li>Не горит: К интернет-порту не<br/>подключен кабель от провайдера или<br/>модема.</li> </ul>                                                                                                    |
| «Локальные<br>порты»<br>(желтые RJ-45<br>разъемы) | <ul> <li>Если индикатор локального порта LAN<br/>не горит убедитесь, что Ethernet кабель<br/>надежно подключен на обоих концах<br/>как к компьютеру, так и к<br/>маршрутизатору.</li> <li>Горит зеленым: Локальный порт<br/>подключен к устройству со скоростью<br/>10 или 100 Мбит/с.</li> <li>Мигает зеленым: Происходит<br/>передача данных через локальный порт<br/>со скоростью 10 или 100 Мбит/с.</li> </ul> |

# Техническая поддержка

Спасибо за приобретение продукта NETGEAR!

После завершения установки и настройки, пожалуйста, зарегистрируйте продукт на сайте http://www.NETGEAR.com/register. Регистрация может потребоваться для обращения в службу технической поддержки.

Внимание: Не устанавливайте устройство поверх любых электрических приборов и не кладите предметы поверх самого маршрутизатора. Размещайте маршрутизатор подальше от любых источников тепла, включая прямые солнечные лучи, отопительные приборы, аудио/видео ресиверы или другие приборы, излучающие тепло.

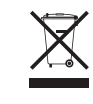

© 2011 NETGEAR. Inc. Все права зашишены. NETGEAR и логотип NETGEAR являются зарегистрированными торговыми марками NETGEAR, Inc. в США и/или других странах. Другие бренды и названия продуктов являются

торговыми марками или зарегистрированными торговыми марками соответствующих компаний. Информация в этом документе может быть изменена без письменного уведомления.

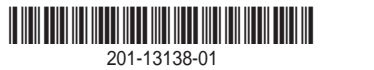

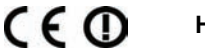

Ноябрь 2010

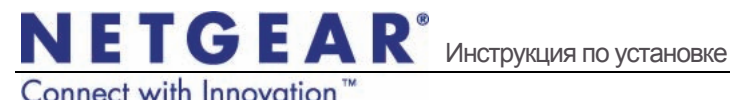

# Беспроводной Wi-Fi маршрутизатор N150 WNR612v2

# Комплект поставки

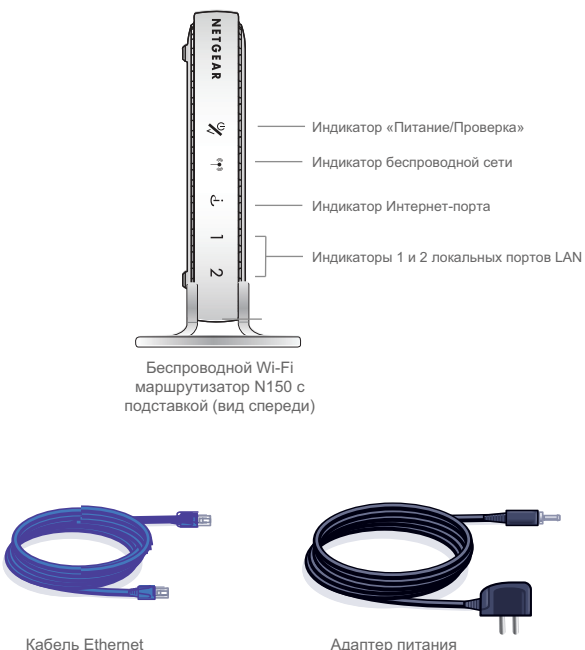

Кабель Ethernet

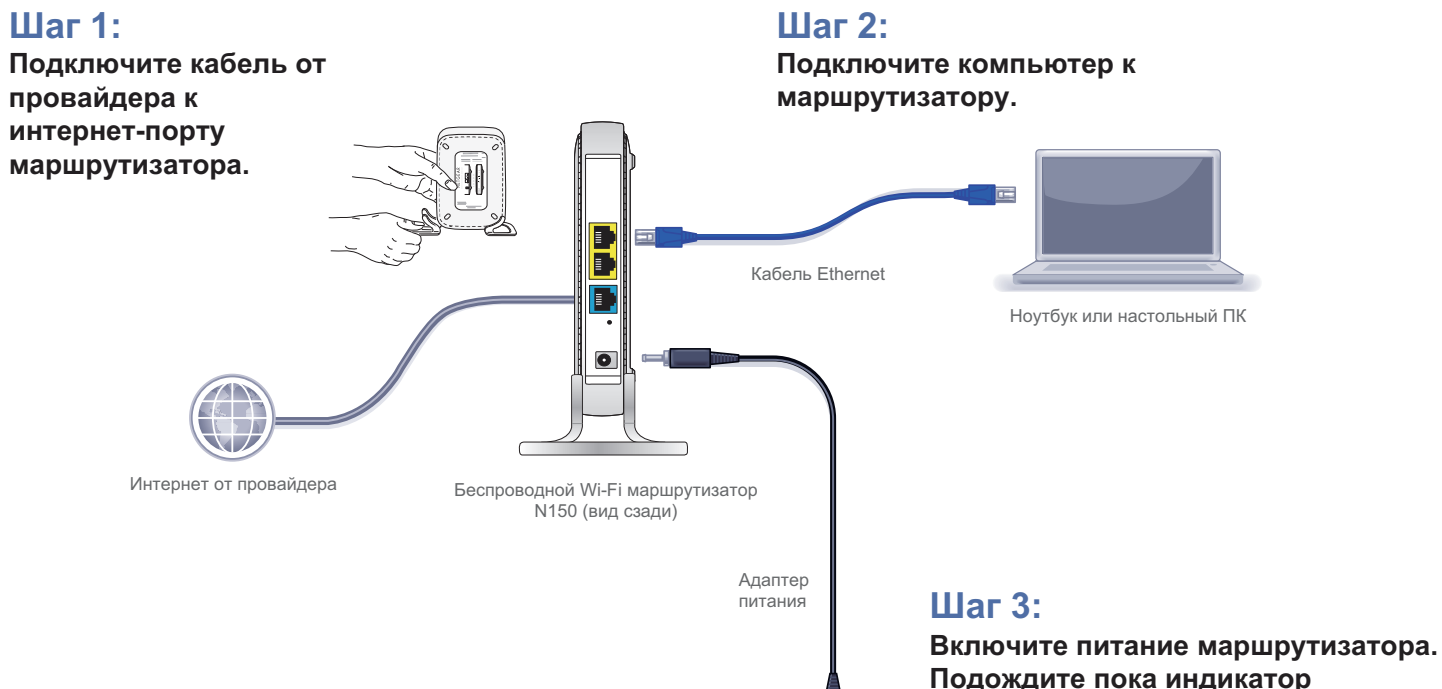

Подождите питание маршрутизатора Подождите пока индикатор «Питание/Проверка» не перестанет мигать и станет зеленым.

#### Настройка маршрутизатора

#### Настройка доступа к Интернету

- B адресной строке web-браузера введите http://www.routerlogin.net и нажмите Enter.
- Когда появится «Экран приветствия», нажмите «Далее». Маршрутизатор

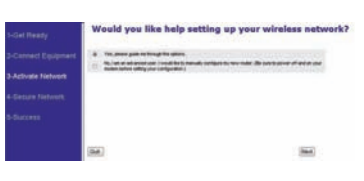

попытается определить

тип интернет подключения. Проследуйте шагам мастера настройки для завершения процесса установки соединения.

#### Настройка защиты беспроводной сети

- Для начала, назовите свою беспроводную сеть. Выберите имя (SSID), которое легко запоминается. Его можно записать далее на среднем листе данной инструкции (имя по умолчанию -NETGEAR). Нажмите «Далее».
- Выберите опцию «Да» для того, чтобы задать метод шифрования. NETGEAR рекомендует использовать WPA-PSK [TKIP] + WPA2-PSK [AES].

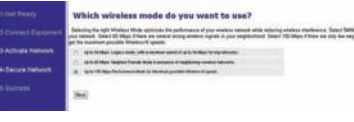

| 1-Get Ready         | What kind of wireless security do you want to us                                                                                                    |  |
|---------------------|----------------------------------------------------------------------------------------------------|--|
| Cornert Environment | Adding security to your analysis subwell can probabl against anothercial access to your analysis of                                                                                                    |  |
| 3-Activate Network  | <ul> <li>Frank to can the stranged and essent to one security devoted which is MPA-PIA (MPA) - MPA/PIA (MPA)</li> <li>Security candidation of the stranged security security security and the security of the restration of the security of the security of the securi</li></ul> |  |
|                     | () (wait to any MPA-PM, because the a two regions managed to payment to my segment.                                                                                                    |  |
| 4-Secure Network    | (). ( seal base MMI, because up appending of the danies!                                                                                                    |  |
|                     | (c) (web had a strateging black the jud momental)                                                                                                    |  |
|                     |                                                                                                    |  |
|                     | (max)                                                                                                    |  |

 Задайте фразу-пароль (например, «HomeNetwork»). Ее можно записать далее на среднем листе данной инструкции. Нажмите «Далее».

Примечание: Поля «Имя (SSID)» и «Фраза-пароль» чувствительны к регистру символов.

 Проверьте введенные параметры. Возможно, вы захотите распечатать данные настройки. Нажмите «Далее» для их применения и проследуйте предлагаемым инструкциям в следующей секции.

| 1-Gel Rosey<br>D-Connect Equipment<br>D-Authorie Network<br>4-Decurs Network | Create a passphrase for WPA-PSK (TKIP) + WPA-PSK (AES) wirele<br>Interaremente for an annie with the antiference on annie to angle Network a transmoster<br>MLNR pageton functions |
|------------------------------------------------------------------------------|----------------------------------------------------------------------------------------------------|
| 2-24-21                                                                      | (266) (86) (86)                                                                                                    |

|                    | Peuleur unur naturath a                                                          | attings                                  |  |
|--------------------|----------------------------------------------------------------------------------|------------------------------------------|--|
|                    | Review your network s                                                            | eccings.                                 |  |
|                    | Each of these satings can be charged by logging in to this flower subscript, rel |                                          |  |
| 3-Activate Network | Carsteellan type                                                                 | 1407                                     |  |
|                    | Country                                                                          | Burge                                    |  |
| 8-Secure Network   | Wouldan entrend name (2010)                                                      | HETLENR                                  |  |
|                    | Wardens channel                                                                  | Auto ( 6(P)+10(0) )                      |  |
| 5-Success          | Becord to Tape                                                                   | India - Pipe Tarati - A Selicar-Mini and |  |
|                    | Wirelaux Passpleane                                                              | improved text to confi                   |  |
|                    | Rauter Admin Legin Same                                                          | admin                                    |  |
|                    | Bauber Admin Passenerd                                                           | (account)                                |  |
|                    | C. C. C. C. C. C. C. C. C. C. C. C. C. C                                         |                                          |  |
|                    | Free Back New                                                                    |                                          |  |

# Подключение беспроводных устройств к маршрутизатору

- Запустите программу настройки беспроводного подключения на вашем беспроводном устройстве. Например, для Windows XP перейдите в «Панель управления» -> «Сетевые подключения», нажмите правым щелчком мыши по беспроводному устройству и выберите «Просмотр доступных беспроводных сетей».
- Программное обеспечение беспроводного устройства просканирует наличие доступных сетей в ближайшей доступности. Найдите в списке вашу беспроводную сеть по имени, которую вы указали при настройке маршрутизатора.
- Если ваша беспроводная сеть защищена, необходимо будет ввести фразу-пароль или сетевой ключ. Введите фразу-пароль и щелкните «Подключить». Поздравляем, вы только что завершили процедуру установки.

Примечание: Если беспроводное устройство поддерживает WPS (WiFi Protected Setup) (NETGEAR называет этот метод Push 'N' Connect), то, возможно, появится приглашение нажать на маршрутизаторе кнопку WPS вместо ввода фразыпароля. В таком случае перейдите к Шагу 4.